# How to Search for Work Requests and RWAs in eRETA

Happy Spring! With just four months until using eRETA becomes mandatory, hopefully you have already begun using the application to create and submit Work Requests (WRs) and RWAs to GSA. To make sure you are prepared for the October 1, 2019 conversion date, here is another Quick Tip! One of the main benefits of eRETA is that you can view and access your organization's active, completed and closed RWAs, as well your active WRs. Use the information below to learn how to use eRETA to search for WRs and RWAs in your organization!

#### 1- Work Request / RWA Search

After logging into eRETA, click on Search to pull up the Work Request / RWA Search page. This will allow you to search for any WRs / RWAs associated with your Agency Bureau (AB) code. You can search on any field and eRETA will retrieve RWAs that match those parameters. Since eRETA uses an AND operator, the results will match the combination of all of the parameters you provide.

For example, if you select WR / RWA Type "W", Region "2" and AB Code "01005", then all Region 2 W-types associated with AB code 01005 will appear in your Search Results list. You can even search by User ID to locate WRs / RWAs that you or someone else in your Agency Bureau has submitted to GSA, as shown below. User ID refers to the eRETA user's government email address used to log into the PBS Portal. Clicking on the icon to the right of the User ID field will auto-populate your eRETA user ID into the search window.

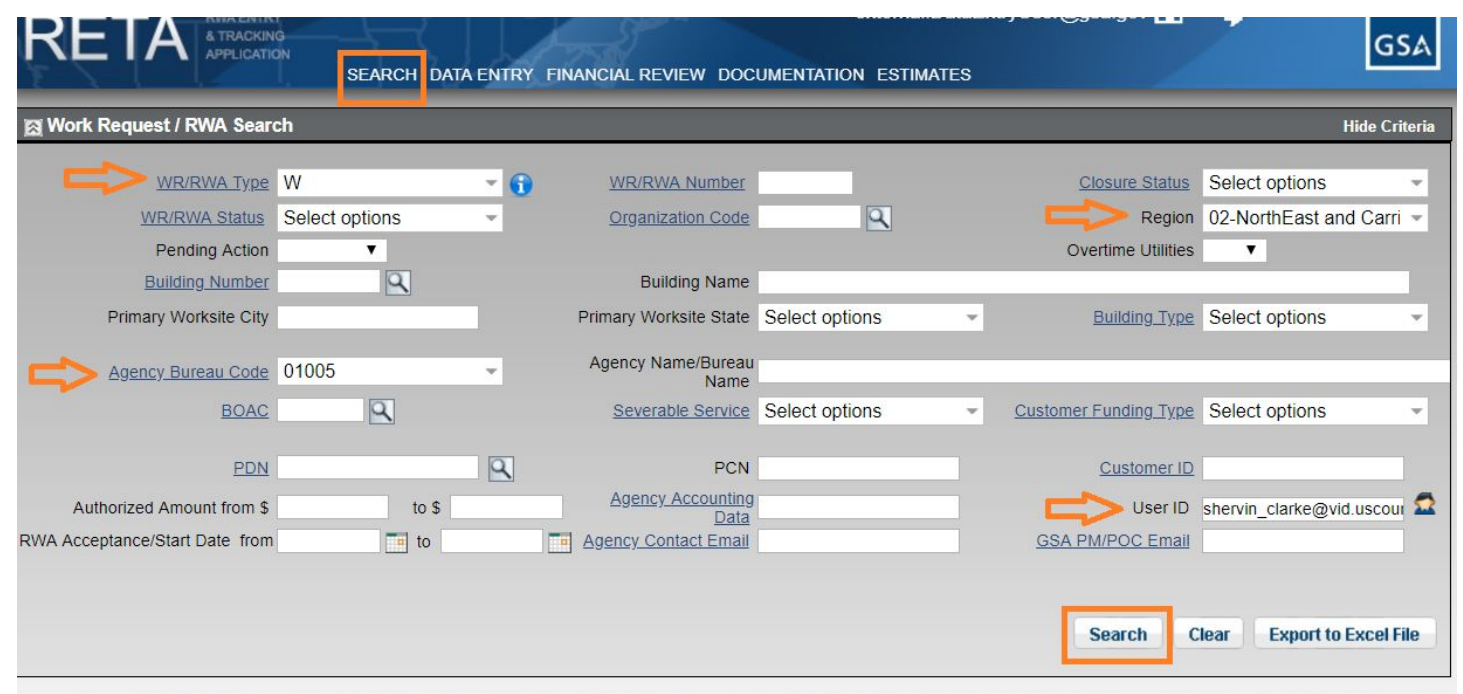

This report displays current WR/RWA information, including pending transactions. Therefore Pending or In Queue transactions may display differently than the official values in Pegasys.

| Search R           | esults     |      |          |                      |                                  |                |               |                           |                  |                          |
|--------------------|------------|------|----------|----------------------|----------------------------------|----------------|---------------|---------------------------|------------------|--------------------------|
| WR/RWA<br>Number 🔺 | AB<br>Code | BOAC | Building | Org. Code/<br>Region | Acc./Start/<br>Requested<br>Date | Authorized Amt | Status        | GSA User ID               | WR Re            | quested By               |
| W1884843           | 01005      |      | VI0007ZZ | 02                   | 02/11/2019                       | \$0.00         | Planning/Est. | robin.sakaguchi02@gsa.gov | shervin          | clarke@vid.uscourts.gov  |
| W1885143           | 01005      |      | VI0008ZZ | 02                   | 02/12/2019                       | \$0.00         | Planning/Est. | robin.sakaguchi02@gsa.gov | shervin          | clarke@vid.uscourts.gov  |
| W1885237           | 01005      |      | VI0007ZZ | P0225600             | 02/12/2019                       | \$0.00         | Planning/Est. | robin.sakaguchi02@gsa.gov | shervin          | clarke@vid.uscourts.gov  |
| W1885363           | 01005      |      | VI0007ZZ | 02                   | 02/12/2019                       | \$0.00         | Planning/Est. | robin.sakaguchi02@gsa.gov | shervin          | clarke@vid.uscourts.gov  |
| W1885525           | 01005      |      | VI0008ZZ | 02                   | 02/12/2019                       | \$0.00         | Planning/Est. | robin.sakaguchi02@gsa.gov | shervin          | clarke@vid.uscourts.gov  |
|                    |            |      |          |                      |                                  |                |               |                           | 5 Records found. | Displaying page 1 of 1 1 |

Use different fields on the WR/RWA Search to locate your WR or RWA.

### 2- Financial Review Search

You can review the commitment, obligation and expense transactions for accepted RWAs through the Financial Review Search screen. Selecting an RWA from this page opens the Financial Review Summary page.

| RET            |                   | IG<br>ON<br>SE | ARCH DATA EN         | TRY               |                  | CUMENTATION E       | STIMATES           |                        |                                               | GSA           |
|----------------|-------------------|----------------|----------------------|-------------------|------------------|---------------------|--------------------|------------------------|-----------------------------------------------|---------------|
| 🕅 Financial R  | eview Search      |                |                      |                   |                  |                     |                    |                        | H                                             | lide Criteria |
|                |                   | N              |                      | PI                | MA Number        |                     |                    | Closure Status         | Open                                          |               |
|                | DIA/A Status      | Calast and     |                      | •                 | Organization     | 101                 |                    | Choome Change          | open                                          |               |
|                | <u>RWA Status</u> | Select opt     | ions                 |                   | Code             | 4                   |                    |                        |                                               |               |
|                | Building Number   |                | 9                    | Bu                | ilding Name      |                     |                    |                        |                                               |               |
| Deires         |                   |                |                      | Prim              | ary Worksite     | In standings        |                    | Duilding Tue           | O ala at a ations                             |               |
| Pun            | ary worksite City |                |                      |                   | State Se         | elect options       | *                  | <u>building typ</u>    | e Select options                              | ·             |
|                |                   | C              |                      |                   | Agency           |                     |                    |                        |                                               |               |
| Ager           | icy Bureau Code   | 02804          | -                    | N                 | lame/Bureau      |                     |                    |                        |                                               |               |
|                | BOAC              |                |                      |                   | Severable No     | Ves                 | Custo              | omer Funding Typ       | e Annual Multi-Year                           | -             |
|                | 00/10             | 10             |                      |                   | Service          | , 103               | <u>Ouse</u>        | Since i cinanig_i y.p. | - Annual, Multi-Tear                          |               |
|                | PDN               |                |                      | a                 | PCN              |                     |                    | Customer II            |                                               |               |
| 0              |                   |                | 4- 6                 |                   | Agency           |                     |                    | Lines IC.              | -                                             | -             |
| Autnorize      | a Amount from \$  |                | to \$                | Acco              | ounting Data     |                     |                    | User IL                |                                               | 3.6           |
| RWA Acceptance | e/Start Date from | 1              | to                   |                   |                  |                     |                    |                        |                                               | 1             |
| Percent        | Obligated from    |                | to                   |                   |                  |                     |                    |                        |                                               |               |
|                |                   |                |                      |                   |                  |                     |                    | _                      |                                               |               |
|                |                   |                |                      |                   |                  |                     |                    | Search                 | Clear Export to I                             | Excel File    |
|                |                   |                |                      |                   |                  |                     |                    | -                      |                                               |               |
| Only off       | cial Authorized A | mounts are o   | lisplayed in this re | port, therefore I | Pending and In Q | ueue RWAs will disp | lay the authorized | amount of the last     | t successful RWA submis                       | sion.         |
| Search Results |                   |                |                      |                   |                  |                     |                    |                        |                                               |               |
|                |                   |                |                      |                   |                  |                     |                    |                        |                                               |               |
| RWA Number 🔺   | Org. Code         | Work Site      | Authorized           | % Obligated       | Commitments      | Obligations         | Balance            | Expenses               | Brief Project Descripti                       | on            |
| N1006951       | P082D001          | CO0660AA       | \$30,507,945.56      | 95.30%            | \$107,978.00     | \$28,978,380.04     | \$1,421,587.52     | \$24,123,553.87        | SSA Data Center                               |               |
| N1009479       | P0940001 0        | CA0213ZZ       | \$33,703,339.00      | 93.40%            | \$0.00           | \$31,483,354.88     | \$2,219,984.12     | \$29,933,101.40        | Seismic retrofit                              |               |
| N1033474       | P0576000          | IL0233ZZ       | \$677,000.00         | 14.40%            | \$0.00           | \$97,255.07         | \$579,744.93       | \$97,255.07            | Data cable replacement                        |               |
| N1035375       | P00Q1200          | NY0349ZZ       | \$291,970.15         | 80.80%            | \$0.00           | \$235,839.69        | \$56,130.46        | \$54,451.31            | HVAC pressurization stud                      | dy            |
| N1050347       | P07250D1          | TX0224ZZ       | \$2,050,091.23       | 89.80%            | \$558,131.80     | \$1,283,182.01      | \$208,777.42       | \$200,926.49           | 26424-Renovations to th<br>terview areas 1A07 | e front back  |
| N1054437       | P0576000          | L0233ZZ        | \$1,171,499,99       | 94.60%            | \$0.00           | \$1,107,758.57      | \$63,741.42        | \$377,519.94           | Reorganization of interior                    | office space  |

Use the Financial Review Search to review commitment, obligation and expense transactions for accepted RWAs.

#### **3- Documentation Search**

You can view WR / RWA documentation using the Documentation Search page. Selecting a WR / RWA from this page opens the Documentation Detail page where you can download documents associated with the WR / RWA (e.g. automated communications, customer letters, estimates, etc.)

| RWA Type       Select options       Image: Closure Status       Telescond         RWA Status       Select options       Organization Code       Image: Closure Status       Telescond                                                                                                    | erminated     |
|----------------------------------------------------------------------------------------------------|---------------|
| RWA Status Select options                                                                                                    |               |
|                                                                                                    |               |
| Building Number Building Name                                                                                                    |               |
| Primary Worksite City Primary Worksite Alabama, Alaska, Ame - Building Type Set                                                                                                    | elect options |
| Agency Bureau Code 01005                                                                                                    |               |
| BOAC Severable Service Select options Customer Funding Type Select Select Selec | elect options |
| PDN Q PCN Customer ID                                                                                                    |               |
| Authorized Amount from \$ 1000000 to \$ 5000000 Agency Accounting Data User ID                                                                                                    |               |
| A Acceptance/Start Date from II to Agency Contact Email GSA PM/POC Email                                                                                                    |               |
|                                                                                                    |               |

Only official Authorized Amounts are displayed in this report, therefore Pending and In Queue RWAs will display the authorized amount of the last successful RWA submission. RWAs deemed as "sensitive projects" by the customer and/or GSA will not be displayed in search results. If you require information about a "Restricted RWA" please contact the appropriate GS4 Regional RWA Manager. A list of current Regional RWA Managers can be found at <u>www.gsa.gov/rwa</u>

| Search Res | ults       |         |        |                      |                          |                           |                          |                           | Select Page Size:            | 20 | • |
|------------|------------|---------|--------|----------------------|--------------------------|---------------------------|--------------------------|---------------------------|------------------------------|----|---|
| RWA #      | RWA Status | AB Code | BOAC   | Org. Code/<br>Region | Primary<br>Worksite City | Primary<br>Worksite State | Customer<br>Order Number | Acceptance/<br>Start Date | Auth Amt GSA PM/POC          |    |   |
| N3596508   | Purged     | 01005   | 103351 | P0225200             | NEW YORK-<br>MANHATTAN   | NY                        | N3596508                 | 04/11/2007                | \$1,290,058.06               |    |   |
| N3360572   | Accepted   | 01005   | 103351 | P0225500             | SYRACUSE                 | NY                        |                          | 09/15/2007                | \$1,297,514.00               |    |   |
| N0752361   | Purged     | 01005   | 102222 | P0225500             | ROCHESTER                | NY                        |                          | 09/24/2013                | \$1,051,212.00 erin.marshall |    |   |
| 1.12       |            |         |        |                      |                          |                           |                          |                           | 40 005 007 55                |    |   |

Use the Documentation Search to access documents associated with WRs / RWAs.

## 4- Export WR / RWA Data to Excel

To export WR / RWA data to Excel from <u>any</u> of the Search pages listed above, click the "Export to Excel File" button at the bottom right of the search screen. This will download an Excel file of WR / RWA data based on the search parameters selected will and include additional columns of data not displayed on the search screen results (due to space limitations).

| EN                                                                                                    |                                                                                                    | 1.1                                                                                                    | J                                                                                                    |                                                                                                    |                                                                                                    |                                                                                                    |                                                                                                    |                                                                                                    |                                                                                                    |                                                                                                    |                                                            |                                                                                                    |                                       |                    |
|----------------------------------------------------------------------------------------------------|----------------------------------------------------------------------------------------------------|----------------------------------------------------------------------------------------------------|----------------------------------------------------------------------------------------------------|----------------------------------------------------------------------------------------------------|----------------------------------------------------------------------------------------------------|----------------------------------------------------------------------------------------------------|----------------------------------------------------------------------------------------------------|----------------------------------------------------------------------------------------------------|----------------------------------------------------------------------------------------------------|----------------------------------------------------------------------------------------------------|------------------------------------------------------------|----------------------------------------------------------------------------------------------------|---------------------------------------|--------------------|
| 🗿 Work F                                                                                                    | Request                                                                                                    | / RWA Sea                                                                                                    | arch                                                                                                    | -                                                                                                    |                                                                                                    |                                                                                                    |                                                                                                    |                                                                                                    |                                                                                                    |                                                                                                    |                                                            |                                                                                                    | н                                     | lide Criteri       |
|                                                                                                    | > w                                                                                                    | R/RWA Typ                                                                                                    | e N                                                                                                    |                                                                                                    | - 6                                                                                                    | WR/RWA Numbe                                                                                                    | n.                                                                                                    | 1                                                                                                    |                                                                                                    |                                                                                                    | losure Status                                              | Open                                                                                                    |                                       | ~                  |
|                                                                                                    | WR/                                                                                                    | RWA Statu                                                                                                    | Select op                                                                                                    | tions                                                                                                    | -                                                                                                    | Organization Cod                                                                                                    | te                                                                                                    | 9                                                                                                    |                                                                                                    |                                                                                                    | Region                                                     | Select                                                                                                    | options                               | ~                  |
|                                                                                                    | Pe                                                                                                    | ending Actio                                                                                                    | n                                                                                                    | •                                                                                                    |                                                                                                    |                                                                                                    |                                                                                                    |                                                                                                    |                                                                                                    | Ove                                                                                                    | ertime Utilities                                           |                                                                                                    |                                       |                    |
|                                                                                                    | Buil                                                                                                    | iding Numbe                                                                                                    | ar.                                                                                                    |                                                                                                    |                                                                                                    | Building Nan                                                                                                    | 10                                                                                                    |                                                                                                    |                                                                                                    |                                                                                                    |                                                            |                                                                                                    |                                       |                    |
|                                                                                                    | Dan                                                                                                    | ing rearries                                                                                                    | 21                                                                                                    |                                                                                                    |                                                                                                    | Primany Works                                                                                                    | ite                                                                                                    |                                                                                                    |                                                                                                    |                                                                                                    | -                                                          | 722                                                                                                    |                                       | 1                  |
|                                                                                                    | Primary '                                                                                                    | Worksite Ci                                                                                                    | ty                                                                                                    |                                                                                                    |                                                                                                    | Sta                                                                                                    | te Select opt                                                                                                    | ions                                                                                                    | ~                                                                                                    |                                                                                                    | Building Type                                              | Leased                                                                                                    | I-All                                 | -                  |
| =>                                                                                                    | Agency                                                                                                    | Bureau Cod                                                                                                    | e 02011                                                                                                    |                                                                                                    | -                                                                                                    | Agency Name/Bure<br>Nan                                                                                                    | au                                                                                                    |                                                                                                    |                                                                                                    |                                                                                                    |                                                            |                                                                                                    |                                       |                    |
|                                                                                                    |                                                                                                    | BOA                                                                                                    | <u>c</u>                                                                                                    | 9                                                                                                    |                                                                                                    | Severable Servi                                                                                                    | Select opt                                                                                                    | ions                                                                                                    | -                                                                                                    | Customer I                                                                                                    | Funding Type                                               | Select                                                                                                    | options                               | -                  |
|                                                                                                    |                                                                                                    | PD                                                                                                    | N                                                                                                    |                                                                                                    | Q                                                                                                    | PC                                                                                                    | N                                                                                                    |                                                                                                    |                                                                                                    |                                                                                                    | Customer ID                                                | 1                                                                                                    |                                       |                    |
|                                                                                                    |                                                                                                    |                                                                                                    |                                                                                                    |                                                                                                    |                                                                                                    |                                                                                                    |                                                                                                    |                                                                                                    |                                                                                                    |                                                                                                    |                                                            |                                                                                                    |                                       |                    |
| Auth                                                                                                    | A herizon                                                                                                    | mount from                                                                                                    | 5                                                                                                    | to S                                                                                                    |                                                                                                    | Agency Accounti                                                                                                    | 00                                                                                                    |                                                                                                    |                                                                                                    |                                                                                                    | Liser ID                                                   |                                                                                                    |                                       |                    |
| Auth<br>WA Accer                                                                                                    | orized A                                                                                                    | mount from<br>art Date fro                                                                                                    | s<br>m                                                                                                    | to \$                                                                                                    |                                                                                                    | Agency Accounti<br>Da<br>Agency Contact Em                                                                                                    | ng<br>ail                                                                                                    |                                                                                                    |                                                                                                    | <u>GSA PN</u>                                                                                                    | User ID                                                    | Class                                                                                                    | Funeration                            |                    |
| Auth<br>WA Accer<br>This I                                                                                                    | report dis                                                                                                    | mount from<br>art Date fro                                                                                                    | s m                                                                                                    | formation, incl                                                                                                    | uding pending                                                                                                    | Agency Account<br>Da<br>Agency Contact Em                                                                                                    | ng<br>ta<br>ail                                                                                                    | In Queue tra                                                                                                    | ansactions                                                                                                    | GSA PN                                                                                                    | User ID<br>M/POC Email<br>Search                           | Clear han the of                                                                                                    | Export to                             | Excel Fil          |
| Auth<br>WA Accep<br>This I<br>Search R                                                                                                    | report dis                                                                                                    | mount from<br>art Date fro                                                                                                    | sm                                                                                                    | formation, incl                                                                                                    | uding pending                                                                                                    | Agency Account<br>Da<br>Agency Contact Em                                                                                                    | ng<br>la<br>ail                                                                                                    | In Queue tra                                                                                                    | ansactions                                                                                                    | GSA PN                                                                                                    | User ID<br>M/POC Email<br>Search                           | Clear han the of                                                                                                    | Export to                             | Excel Fil          |
| Auth<br>WA Accep<br>This I<br>Search R<br>R/RWA                                                                                                    | report dis<br>cesults                                                                                                    | mount from<br>art Date fro<br>plays curren<br>BOAC                                                                                                    | s m<br>m<br>t WR/RWA in<br>Building                                                                                                    | formation, incl<br>Org. Code/<br>Region                                                                                                    | uding pending<br>Acc./Start/<br>Requested<br>Date                                                                                                    | Agency Account<br>Da<br>Agency Contact Em<br>I transactions. There<br>Authorized Amt                                                                                                    | ore Pending or                                                                                                    | TIN Queue tra<br>GSA User                                                                                                    | ID                                                                                                    | <u>GSA PN</u><br>s may displa                                                                                         | User ID<br>W/POC Email<br>Search<br>Ny differently th      | Clear Clear                                                                                                    | Export to<br>ficial values<br>sted By | Excel Fil          |
| Auth<br>NA Accep<br>This I<br>Search R<br>R/RWA<br>Imber                                                                                                    | report dis<br>cesults<br>AB<br>Code<br>02011                                                                                                    | mount from<br>art Date fro<br>plays curren<br>BOAC<br>2007355                                                                                                    | s m                                                                                                    | to \$                                                                                                    | Acc./Start/<br>Requested<br>Date<br>07/22/2016                                                                                                    | Agency Account<br>Da<br>Agency Contact Em<br>g transactions. There<br>Authorized Amt                                                                                                    | ore Pending or<br>Status                                                                                                    | TIN Queue tra<br>GSA User<br>shelly.lann                                                                                                    | ID<br>TID                                                                                                    | GSA PM<br>s may displa                                                                                                | User ID<br>M/POC Email<br>Search<br>ny differently th      | Clear Clear                                                                                                    | Export to<br>ficial values<br>sted By | Excel Fil          |
| Auth<br>WA Accep<br>This I<br>Search R<br>R/RWA<br>Imber<br>536081<br>574483<br>682133                                                                                                    | report dis<br>Code<br>02011<br>02011                                                                                                    | mount from<br>art Date fro<br>plays curren<br>BOAC<br>20P355<br>20P355                                                                                                    | s m<br>m<br>Building<br>PA06562Z<br>DP02212Z<br>DP02212Z                                                                                                    | to \$ The second second   | Acc./Start/<br>Requested<br>Date<br>06/2/2015<br>06/2/2015                                                                                                    | Agency Account<br>Da<br>Jagency Contact Em<br>p transactions. There<br>Authorized Amt<br>\$29,008,21<br>\$309,302,52                                                                                                    | ore Pending or<br>Status<br>Accepted<br>Accepted                                                                                                    | GSA User<br>shely lann<br>tara mora                                                                                                    | nsactions                                                                                                    | GSA Ph<br>s may displa                                                                                                | User ID<br>M/POC Email<br>Search<br>by differently ti      | Clear han the of                                                                                                    | Export to<br>ficial values<br>sted By | Excel Fi           |
| Auth<br>VA Accep<br>This I<br>Search R<br>R/RWA<br>Imber<br>536081<br>676483<br>676093                                                                                                    | report dis<br>Code<br>02011<br>02011<br>02011<br>02011                                                                                                    | mount from<br>art Date fro<br>plays curren<br>BOAC<br>20P355<br>20P355<br>20P355<br>20P358                                                                                                    | sm                                                                                                    | to \$ to \$ formation, incl                                                                                                    | Acc./Start/<br>Requested<br>Date<br>07/23/015<br>05/23/2015<br>05/23/2017                                                                                                    | Agency Account<br>Da<br>Agency Contact Em<br>g transactions. There<br>Authorized Amt<br>\$29,008,21<br>\$309,302,52<br>\$35,000,00                                                                                                    | ng<br>ta<br>all<br>ore Pending or<br>Status<br>Accepted<br>Accepted<br>Accepted                                                                                                    | GSA User<br>shely lann<br>tara mcra<br>batrick will                                                                                                    | ID<br>nan@gsa.g<br>rehiwot@                                                                                                    | GSA PM<br>s may displa<br>s may displa<br>gov<br>gov<br>gov<br>gov<br>gov<br>gov                                      | User ID<br>M/POC Email<br>Search<br>ny differently ti      | Clear han the of                                                                                                    | Export to<br>ficial values<br>sted By | Excel Fi           |
| Auth<br>VA Accep<br>This I<br>Search R<br>2/RWA<br>1574483<br>662133<br>676093<br>677335                                                                                                    | report dis<br>cosults<br>02011<br>02011<br>02011<br>02011<br>02011<br>02011                                                                                                    | BOAC<br>20P355<br>20P355<br>20P355<br>20P358                                                                                                    | S<br>m<br>Building<br>PA0659222<br>DP000122<br>DP000122<br>NY728822<br>NY728822                                                                                                    | to S<br>to S<br>formation, incl<br>Org. Code/<br>Region<br>P032K100<br>P0140003<br>P0140003<br>P022S310<br>P0320004                                                                                                    | Acc./Start/<br>Requested<br>07/22/2016<br>09/19/2016<br>06/29/2017                                                                                                    | Agency Account<br>Da<br>Jagency Contact Em<br>p transactions. There<br>Authorized Amt<br>\$29,008,21<br>\$309,302,52<br>\$309,302,52<br>\$300,302,52<br>\$300,302,52<br>\$300,302,52<br>\$300,302,52<br>\$300,302,52<br>\$300,302,52<br>\$300,302,52<br>\$300,302,52<br>\$300,302,52<br>\$300,500,500,500,500,500,500,500,500,500,                                                                                                    | no<br>ince Pending or<br>Status<br>Accepted<br>Accepted<br>Accepted<br>Accepted                                                                                                    | GSA User<br>shelly.lanm<br>bara.mccra<br>patrick will<br>mitchelle.v                                                                                                    | ID<br>han@gsa<br>ay@gsa<br>ay@gsa<br>ers@gsa<br>ers@gsa<br>ers@gsa                                                                                                    | GSA PN<br>a may displa<br>a may displa<br>gov<br>gov<br>gov<br>gov<br>gov<br>gov<br>gov<br>gov<br>gov<br>gov          | User ID<br>W/POC Email<br>Search<br>In differently th      | Clear<br>han the of                                                                                                    | Export to<br>ficial values<br>sted By | Excel Fi           |
| Auth<br>WA Accep<br>This I<br>Search R<br>R/RWA<br>Imber<br>536081<br>674483<br>662133<br>667935<br>677335<br>679252                                                                                                    | report dis<br>code<br>02011<br>02011<br>02011<br>02011<br>02011<br>02011<br>02011                                                                                                    | mount from<br>art Date fro<br>plays current<br>BOAC<br>20P355<br>20P355<br>20P358<br>20P358<br>20P358<br>20P358<br>20P358                                                                                           | s m<br>m<br>Building<br>PA06562Z<br>DC02212Z<br>PH40012Z<br>PY2032ZZ                                                                                                    | to \$ to \$ to formation, incl Grg. Code/ Region P032K100 P1140003 P02255000 P0432004 P0435004 P0435004                                                                                                    | uding pending<br>Acc./Start/<br>Bequested<br>Date<br>07/22/2016<br>05/23/2017<br>05/23/2017<br>06/23/2017                                                                                        | Agency Account<br>Da<br>Agency Contact Em<br>of transactions. There<br>Authorized Amt<br>\$29,008.21<br>\$309,302.52<br>\$15,094.15<br>\$550,000.00<br>\$5550,000.00                                                                                                    | no<br>ore Pending or<br>Status<br>Accepted<br>Accepted<br>Accepted<br>Accepted<br>Accepted<br>Accepted                                                                                                    | SSA User<br>shely lann<br>tiara mcora<br>ayeda geb<br>patrick will<br>mitchelle, u<br>carmel.ber                                                                                            | ID<br>nan@gsa.g<br>rehiwot@<br>verzonilla<br>verzonilla<br>ton@gsa                                                                                                    | GSA PN<br>s may displa<br>s may displa<br>ov<br>gov<br>gos<br>gov<br>gov<br>gov<br>gov<br>gov                         | User ID<br>W/POC Email<br>Search<br>y differently ti       | Clear<br>han the of                                                                                                    | Export to<br>ficial values<br>sted By | Excel Fi           |
| Auth<br>WA Accep<br>This I<br>Search R<br>R/RWA<br>Imber<br>536091<br>574483<br>662133<br>676093<br>677335<br>677252<br>693856                                                                                                    | report dis<br>report dis<br>code<br>02011<br>02011<br>02011<br>02011<br>02011<br>02011<br>02011                                                                                                    | BOAC<br>BOAC<br>20P355<br>20P355<br>20P355<br>20P358<br>20P358<br>20P358<br>20P358                                                                                                    | \$m Building PA065622 DC022122 PA06262222 KY203222 KY203222 KY203222 KY203222 KY203222                                                                                                    | to \$     to \$     formation, incl     formation, incl     formation     P032K100     P1140003     P0422501     P0422501     P0422501     P0422507                                                                                                    | Acc./Start/<br>Requested<br>07/22/2016<br>09/19/2016<br>06/29/2017<br>06/29/2017<br>06/29/2017<br>07/13/2017                                                                                     | Agency Account<br>Da<br>Jagency Contact Em<br>of transactions. There<br>Authorized Amt<br>\$29,008,21<br>\$306,302,45<br>\$156,000,00<br>\$550,000,00<br>\$5,313,00<br>\$5598,40                                                                                                    | no<br>ince Pending or<br>Status<br>Accepted<br>Accepted<br>Accepted<br>Accepted<br>Accepted                                                                                                    | GSA User<br>shelly.lanm<br>tiara.mccra<br>apartick.will<br>mitchellie.v<br>carmel.ber<br>christophei                                                                                        | ID<br>nan@gsa.g<br>ay@gsa.g<br>ers@gsa.<br>verzonila.<br>ton@gsa<br>ton@gsa                                                                                                    | GSA Ph<br>s may displa<br>ov<br>ov<br>gov<br>gos<br>a gov<br>gos<br>a gov<br>gos<br>a gov                             | User ID<br>W/POC Email<br>Search<br>In differently th      | Clear<br>han the of                                                                                                    | Export to<br>ficial values            | Excel Fi           |
| Autr<br>NA Accep<br>This I<br>Search R<br>8/RWA<br>1536081<br>536081<br>536081<br>536081<br>675252<br>693856<br>695113                                                                                                    | AB<br>Code<br>22011<br>02011<br>02011<br>02011<br>02011<br>02011<br>02011<br>02011<br>02011<br>02011<br>02011                                                                                                    | mount from<br>art Date fro<br>plays curren<br>BOAC<br>20P355<br>20P355<br>20P358<br>20P358<br>20P353<br>20P353<br>20P353<br>20P353                                                                                  | S Building<br>PA06562Z<br>DC02212Z<br>PR40012Z<br>NY2032Z2<br>MI2186ZZ<br>MI2186ZZ<br>AX01LLAX                                                                                                    | to \$ to \$ to formation, incl Grg. Code/ Region P032K100 P1140003 P0425600 P0425402 P0525174 P01500025174                                                                                                    | uding pending<br>Requested<br>Date<br>09/19/2016<br>09/22/2017<br>00/22/2017<br>07/13/2017<br>07/13/2017<br>07/13/2017                                                                           | Agency Account<br>Da<br>Agency Contact Em<br>of transactions. Theref<br>Authorized Amt<br>\$29,008.21<br>\$309,302.52<br>\$156,094.15<br>\$50,000.00<br>\$55,094.01<br>\$55,004.00<br>\$55,004.00<br>\$55,004.00<br>\$55,004.00<br>\$55,004.00<br>\$55,004.00<br>\$55,004.00<br>\$55,004.00<br>\$55,004.00<br>\$55,004.00<br>\$55,004.00<br>\$55,004.00<br>\$55,004.00<br>\$55,004.00<br>\$55,004.00<br>\$55,004.00<br>\$55,000.00<br>\$55,000.0000\$55,000.000\$55,000.000\$55,0000\$55,0000\$55,0000\$55,0000\$55,0000\$55,0000\$55,000\$55,000\$55,000\$55,000\$55,000\$55,000\$55,000\$55,000\$55,000\$55,000\$55,000\$55,000\$55,000\$55,000\$55,000\$55,000\$55,000\$55,000\$55,000\$55,000\$55,000\$55,000\$55,000\$55,000\$55,000\$55,000\$55,000\$55,000\$55,000\$ | ore Pending or Status Accepted Accepted Accepted Accepted Accepted Accepted Accepted Accepted Accepted                                                                                                    | GSA User<br>shelly.lanm<br>tiara.mccra<br>ayeda.geb<br>patrick.wid.<br>carmel.ber<br>christopher<br>barbara.co                                                                              | ID<br>tan@gsa.g<br>y@gsa.g<br>rehiwot@<br>ers@gsa.<br>verzonilla<br>ton@gsa<br>y.hili@gs<br>tola@gsa                                                                                                    | GSA PM<br>s may displa<br>s may displa<br>s may displa<br>sa gov<br>gov<br>gov<br>gov<br>gov<br>gov<br>a gov<br>s gov | User ID<br>W/POC Email<br>Search<br>y differently ti       | Clear Clear | Export to<br>ficial values            | Excel F            |
| Autr<br>NA Accep<br>This I<br>Search R<br>R/RWA<br>Imber<br>536081<br>57483<br>662133<br>677335<br>679252<br>693856<br>693856<br>693856                                                                                                    | report dis<br>report dis<br>results<br>AB<br>Code<br>02011<br>02011<br>02011<br>02011<br>02011<br>02011<br>02011<br>02011<br>02011<br>02011<br>02011                                                                                                    | mount from<br>art Date fro<br>plays current<br>BOAC<br>20P355<br>20P355<br>20P358<br>20P358<br>20P358<br>20P358<br>20P358<br>20P358<br>20P358<br>20P358                                                             | \$                                                                                                    | to \$      formation, incl      formation, incl       | Acc./Start/<br>Requested<br>Date<br>07/22/2016<br>06/29/2017<br>06/29/2017<br>07/13/2017<br>07/13/2017<br>07/13/2018<br>08/17/2018                                                               | Agency Account<br>Das<br>Agency Contact Em<br>by transactions. There<br>Authorized Amt<br>\$29,008 21<br>\$309,302 52<br>\$150,000<br>\$550,000,00<br>\$3,313,00<br>\$558,40<br>\$541,245,677<br>\$228,005,64                                                                                                    | ore Pending or<br>Status<br>Accepted<br>Accepted<br>Accepted<br>Accepted<br>Accepted<br>Accepted<br>Accepted<br>Accepted<br>Accepted<br>Accepted                                                                                                    | GSA User<br>shelly.lanm<br>tiara.mccrs<br>ayed.ayed<br>mitchellie.v<br>carmel.ber<br>christophel<br>barbara.co<br>brenda.elin                                                               | ID<br>an@gsa.g<br>ay@gsa.g<br>ers@gsa.<br>verzonila.<br>ton@gsa<br>toia@gsa<br>toia@gsa<br>toia@gsa                                                                                                    | GSA Ph<br>a may displa<br>a may displa<br>a<br>ov<br>ov<br>gos<br>a gov<br>a gov<br>a gov<br>a gov<br>a gov<br>a gov  | User ID<br>W/POC Email<br>Search<br>Iy differently ti      | Clear Chan the of                                                                                                    | Export to<br>ficial values<br>sted By | Excel F<br>in Pega |
| Auth<br>NA Accep<br>This I<br>Search R<br>8/RWA<br>imber<br>536081<br>574483<br>667133<br>6676935<br>6779252<br>693056<br>695113<br>6779252<br>693056<br>695113<br>7022800<br>7022800                                                                                                    | AB           Code           Report dis           Results           AB           Code           02011           02011           02011           02011           02011           02011           02011           02011           02011           02011           02011           02011           02011           02011           02011           02011           02011 | mount from<br>art Date fro<br>plays current<br>BOAC<br>20P355<br>20P355<br>20P358<br>20P358<br>20P358<br>20P358<br>20P358<br>20P358<br>20P358<br>20P358<br>20P358                                                   | S Building<br>PA06562Z<br>DC02212Z<br>PR40012Z<br>PR4002Z<br>PR4002Z<br>PR4002Z<br>PR4002Z<br>PR4002Z<br>PR4002Z<br>PR4002Z<br>PR4002Z | to \$     to \$     formation, incl     formation, incl     formatin, incl     formation, incl     formation, incl     formation | Acc./Start/<br>Date<br>07/22/2016<br>09/19/2016<br>05/22/2017<br>06/22/2017<br>07/13/2017<br>07/13/2017<br>07/13/2017<br>08/17/2017<br>08/21/2017                                                | Agency Account<br>Da<br>Agency Contact Em<br>a transactions. There<br>Authorized Amt<br>\$29,008.21<br>\$309,302.52<br>\$156,094.15<br>\$50,000.00<br>\$539,40<br>\$559,40<br>\$528,40<br>\$528,40<br>\$538,40<br>\$538,40<br>\$539,50<br>\$538,40<br>\$539,50<br>\$538,40<br>\$539,50<br>\$538,40<br>\$539,50<br>\$538,40<br>\$539,50<br>\$538,40<br>\$539,50<br>\$539,50<br>\$538,40<br>\$539,50<br>\$538,40<br>\$539,500\$544,500\$550\$544,500\$550\$544,500\$550\$544,500\$550\$544,500\$550\$544,500\$550\$544,500\$550\$544,500\$550\$544,500\$550\$544,500\$550\$544,500\$550\$544,500\$550\$544,500\$550\$544,500\$550\$544,500\$550\$544,500\$550\$544,500\$550\$544,500\$550\$544,500\$550\$544,500\$550\$550\$550\$550\$550\$550\$550\$550\$550                                                                                                    | ore Pending or Status Accepted Accepted Accepted Accepted Accepted Accepted Accepted Accepted Accepted Accepted Accepted Accepted Accepted                                                                                                    | GSA User<br>shelly.lanm<br>tiara.mccra<br>ayeda.geb<br>patrick.will<br>carmel.ber<br>christophe<br>barbara.co<br>brenda.eim<br>mariano.gc                                                   | ID<br>anan@gsa<br>ay@gsa<br>gy@gsa<br>yerzonillan<br>ton@gssa<br>verzonillan<br>tola@gss<br>nore@gss<br>nore@gss<br>nore@gss<br>nore@gss                                                                                                    | GSA Ph<br>a may displa<br>a may displa<br>gov<br>gov<br>gosa.gov<br>gosa.gov<br>gov<br>a.gov<br>.gov                  | User ID<br>M/POC Email<br>Search<br>y differently ti       | Clear Clear | Export to<br>ficial values<br>sted By | Excel F            |
| Autr<br>WA Accep<br>This I<br>Search R<br>R/RWA<br>Imber<br>536081<br>57483<br>162133<br>16213<br>16213<br>16213<br>16215<br>16213<br>16213<br>16215<br>16215<br>1621 | report dis<br>report dis<br>results<br>AB<br>Code<br>02011<br>02011<br>02011<br>02011<br>02011<br>02011<br>02011<br>02011<br>02011<br>02011<br>02011                                                                                                    | mount from<br>art Date fro<br>plays current<br>BOAC<br>20P355<br>20P355<br>20P358<br>20P358<br>20P358<br>20P358<br>20P358<br>20P358<br>20P358<br>20P358<br>20P358<br>20P358<br>20P358<br>20P358<br>20P358<br>20P355 | \$                                                                                                    | to \$  to \$  formation, incl  formation, incl  formation, incl  P032K100 P1140003 P0422602 P0422501 P0422502 P0525174 P01D0001 P06225174 P05202174 P0525274 P0525241                                                                                                    | Acc./Start/<br>Requested<br>Date<br>07/22/2016<br>09/19/2016<br>06/29/2017<br>06/29/2017<br>07/13/2017<br>07/13/2017<br>08/29/2017<br>08/29/2017<br>08/29/2017                                   | Agency Account<br>Das<br>Agency Contact Em<br>by transactions. There<br>Authorized Amt<br>\$29,008 21<br>\$306,302 45<br>\$150,000<br>\$550,000,00<br>\$558,40<br>\$558,40<br>\$558,40<br>\$558,40<br>\$558,40<br>\$558,40<br>\$558,000<br>\$559,001<br>\$228,005,64<br>\$228,005,64<br>\$228,005,64<br>\$228,005,64<br>\$228,005,64<br>\$228,005,64<br>\$228,005,64<br>\$228,005,01<br>\$238,005,01<br>\$245,010<br>\$1,07,050,01<br>\$245,010<br>\$1,07,050,01<br>\$245,010<br>\$1,07,050,01<br>\$245,010<br>\$1,07,050,01<br>\$245,010<br>\$1,07,050,010<br>\$1,07,050,010<br>\$1,07,050,010<br>\$1,07,050,010<br>\$1,07,050,010<br>\$1,07,050,010<br>\$1,07,000,010<br>\$1,07,000,000,000,000<br>\$2,000,000,000,000,000<br>\$2,000,000,000,000,000,000,000,000,000,0                                                                                                    | ore Pending or<br>Status<br>Accepted<br>Accepted | GSA User<br>shelly.lanm<br>tiara.mccra<br>apartick.will<br>mitchellie.v<br>carmel.ber<br>christophel<br>barbara.co<br>brenda.elm<br>mariano.go<br>christophel<br>christophel<br>christophel | ID<br>an@gsa.gy@gsa.g<br>rehivot@gsa<br>toin@gsa<br>toin@gsa<br>toin@gsa<br>toin@gsa<br>toin@gsa<br>toin@gsa<br>toin@gsa<br>toin@gsa<br>toin@gsa<br>toin@gsa<br>toin@gsa                                                                                                    | GSA Ph<br>gov<br>way displa<br>gov<br>gov<br>gov<br>gov<br>gov<br>gov<br>gov<br>gov                                   | User ID<br>W/POC Email<br>Search<br>by differently th<br>w | Clear Clear | Export to<br>ficial values<br>sted By | Excel F            |
| Autr<br>WA Accep<br>This I<br>Search R<br>R/RWA<br>umber<br>1534081<br>1574483<br>1677252<br>1693836<br>1697133<br>1677252<br>1693836<br>1695113<br>17702180<br>17692661<br>1762266                                                                                                    | AB<br>report dis<br>report dis<br>Code<br>02011<br>02011<br>02011<br>02011<br>02011<br>02011<br>02011<br>02011<br>02011<br>02011<br>02011<br>02011<br>02011<br>02011<br>02011                                                                                                    | mount from<br>art Date fro<br>plays current<br>20P355<br>20P355<br>20P355<br>20P358<br>20P358<br>20P358<br>20P358<br>20P358<br>20P358<br>20P358<br>20P358<br>20P358<br>20P358<br>20P358<br>20P358                   | S                                                                                                    | to \$ to \$ to \$ to \$ to \$ to \$ to \$ to \$                                                                                                    | Acc./Start/<br>Requested<br>07/22/2016<br>07/22/2016<br>05/22/2017<br>06/23/2017<br>07/13/2017<br>07/13/2017<br>07/13/2017<br>08/25/2017<br>08/25/2017<br>08/25/2017<br>08/25/2017<br>02/22/2018 | Agency Account<br>Da<br>Agency Contact Em<br>a transactions. Theref<br>Authorized Amt<br>\$309,302.52<br>\$156,094.15<br>\$5,000.00<br>\$533,313,00<br>\$598.40<br>\$558.40<br>\$528.06.64<br>\$370,540.11<br>\$1,077\$\$228,06.64<br>\$370,540.11<br>\$1,077\$\$4.14<br>\$776,\$33.41                                                                                                    | ore Pending or<br>Status<br>Accepted<br>Accepted<br>Ac                                                                                                    | GSA User<br>shelly.lanm<br>tiara.mccra<br>ayeda.geb<br>patrick.will<br>calmel ber<br>christopher<br>christopher<br>christopher<br>christopher                                               | ID<br>anan@gsa<br>ay@gsa<br>y@gsa<br>yerzonillan<br>tola@gsa<br>opro@gsa<br>opro@gsa<br>op | GSA Ph<br>a may displa<br>a may displa<br>gov<br>gov<br>gov<br>gov<br>gov<br>gov<br>gov<br>gov<br>gov<br>gov          | User ID<br>W/POC Email<br>Search<br>In differently ti<br>w | Clear Clear Chan the of                                                                                                    | Export to<br>ficial values<br>sted By | Excel Fi           |

Export WR / RWA Data from any of the WR / RWA Search screens.

**BONUS KNOWLEDGE:** Getting eRETA access is easier than ever and takes only 1-2 business days to process! After your supervisor forwards your application to <u>eRETA@gsa.gov</u>, the PBS National Helpdesk will send you a "Welcome to eRETA" email which no longer includes a validation form to complete. Please wait to hear from <u>eRETA@gsa.gov</u> before completing the steps in that email and we'll get your account set up ASAP!

As a reminder, beginning October 1, 2019, federal customers will be REQUIRED to do the following:

- Use eRETA to submit all Work Requests, RWAs and Amended RWAs to GSA
- Utilize eRETA's digital signature functionality to sign RWAs

## DOUBLE BONUS KNOWLEDGE: Training, training and more training!

Starting in June and continuing throughout the summer, we will offer not one but TWO eRETA training sessions per month! One will be an "eRETA Basics" overview session, the other an "eRETA Advanced" session focused on answering some of the more complex questions posed by customers like you! These courses are held through GSA's Client Enrichment Series and you can register by visiting <u>www.gsa.gov/ces</u> or by clicking the links below!

- eRETA Basics Overview Sessions
  - June 27: 1-3pm (eastern)
  - July 9: 1-3pm (eastern)
  - August 6: 1-3pm (eastern)
  - September 10: 1-3pm (eastern)
- **eRETA Advanced How do I...? Feature Focus Sessions** (attending an Overview session and gaining access to eRETA are strongly encouraged prior to attending these advanced sessions)
  - June 11: 1-2:30pm (eastern)
  - July 18: 1-2:30pm (eastern)
  - August 15: 1-2:30pm (eastern)

Still thirsty for more information and training on eRETA? Visit <u>www.gsa.gov/ereta</u> and/or email <u>eRETA@gsa.gov</u> to let us know how we can better meet your needs to ensure a seamless conversion to going fully electronic with eRETA!